Passenger Systems Program Office U.S. Customs & Border Protection

# Electronic System for Travel Authorization (ESTA) Application

Reference Guide for Public Users

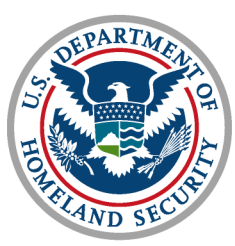

U.S. Customs and Border Protection

January 31, 2011

# **ESTA Welcome Page**

### https://esta.cbp.dhs.gov

**To Apply** 

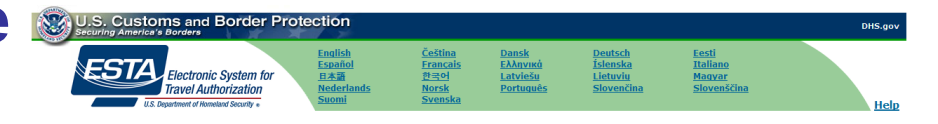

#### Welcome to the Electronic System for Travel Authorization Web Site.

International travelers who are seeking to travel to the United States under the Vsa Waiver Program (VWP) are now subject to enhanced security requirements and will be required to pay an administrative fee. All eligible travelers who wish to travel to the U.S. under the Visa Waiver Program must apply for authorization and then pay the fee using the following process:

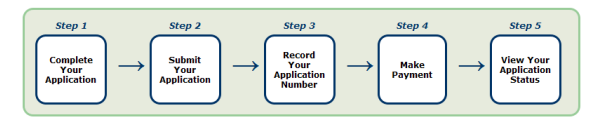

Please refer to the Help link at the top of each Web page if you have questions.

Before you begin this application, make sure that you have a valid passport and credit card available. This application will only accept the following credit cards: MasterCard, VISA, American Express, and Discover (JCB, Diners Club).

Please provide all responses in English. Mandatory fields are indicated by a red asterisk \*.

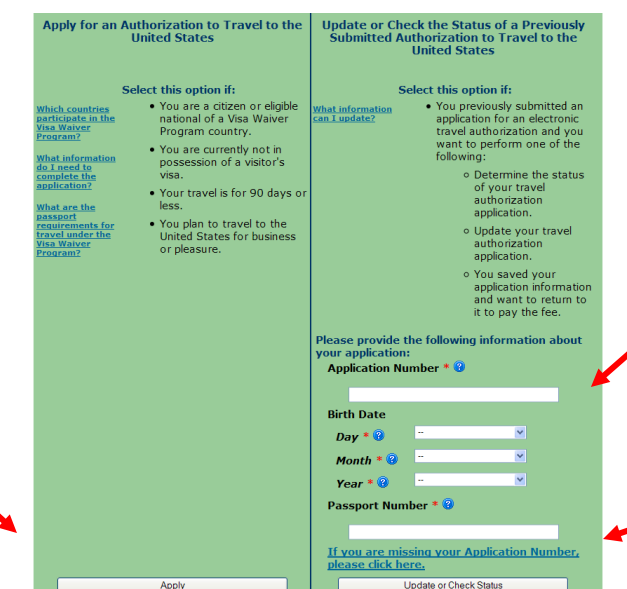

### To Check Status and/or Pay

Must Provide: Application #, Date of Birth, & Passport #

### Link To Retrieve Application #

Paperwork Reduction Art Statement: an agency may not conduct or sponsor an information collection and a person is not required to respond to this information unless it displays a current vial OMB control number. The control number for this collection is 1651-1011. The estimated average time to complete this submission is 15 minutes per respondent. If you have any comments regarding the burden estimate you can write to U.S. Customs and Border Protection, 1300 Pennsylvania Avenue, Room 3.2.C., washington DC 20229. Exp. Mar 31, 2011

The ESTA logo is a registered trademark of the U.S. Department of Homeland Security. Its use, without permission, is unauthorized and in violation of trademark law. For more information, or to request the use of the logo, please go to help.cbp.gov and submit a request by clicking on \*As a Question." When selecting the Product (under Additional Information) use "ESTA" and the sub-product "Logo Assistance" to expedite handling of your request.

For inquiries or questions regarding this application, please click here.

# Steps to Complete Application

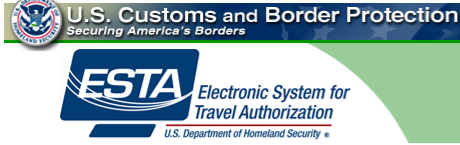

### Disclaimer

The Electronic System for Travel Authorization performs checks against law enforcement databases. All travelers seeking admission to the United States under the Visa Waiver Program are required to obtain an electronic travel authorization using this system prior to being granted boarding.

If your electronic travel authorization application is approved, it establishes that you are eligible to travel, but does not establish that you are admissible to the United States under the Visa Waiver Program. Upon arrival to the United States, you will be inspected by a U.S. Customs and Border Protection Officer at a port of entry who may determine that you are inadmissible under the Visa Waiver Program or for any reason under United States law.

A determination that you are not eligible for electronic travel authorization does not preclude you from applying for a visa to travel to the United States.

All information provided by you, or on your behalf by a designated third party, must be true and correct. An electronic travel authorization may be revoked at any time and for any reason, such as new information influencing eligibility. You may be subject to administrative or criminal penalties if you knowingly and willfully make a materially false, fictitious, or fraudulent statement or representation in an electronic travel authorization application submitted by you or on your behalf.

WARNING: If upon application for admission to the United States at a port of entry you are admitted under the Visa Waiver Program (VWP) by a US Customs and Border Protection Officer, you may not accept unauthorized employment; or attend school; or represent the foreign information media during your visit under the program. You may not apply for: 1) a change of nonimmigrant status, 2) an extension of stay, or 3) adjustment of status to temporary or permanent resident, unless eligible under section 245(c)(4) of the Immigration and Nationality Act. Violation of these terms will subject you to REMOVAL.

Cancel Next

For inquiries or questions regarding this application, please click here.

Privacy Statement | www.cbp.gov/travel

### Must Select 'Yes' to Continue to Promotion Act page

DHS.gov

Help

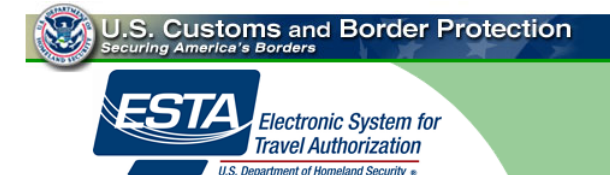

Help

DHS.gov

### The Travel Promotion Act of 2009

On March 4, 2010, President Obama signed into law the Travel Promotion Act (TPA) of 2009, Pub. L. No. 111-145. The Act directs the Secretary of Homeland Security to establish a fee for the use of the ESTA system, comprised of \$10.00 for each VWP applicant receiving authorization to travel to the United States and \$4.00 for the processing of the ESTA application. Applicants who are denied authorization to travel to the U.S. under the VWP will only be charged \$4.00. The fee may only be paid by credit card. Applicants may save the application data and return to the application at a later date to enter the payment information. However, the application will not be submitted for processing until all payment information is completed.

**WARNING:** The administrative fee will be collected by credit card. It is crucial that all applicants enter their ESTA and credit card information accurately. If information is entered incorrectly, the applicant may be charged additional fees to reapply. Updates to an application will not accrue additional fees. Applicants who do not complete the payment process will not receive authorization to travel to the United States and will not be allowed to board any aircraft or vessel destined for the United States. If an applicant stops payment of the fee, his or her authorization to travel to the United States will be revoked. CBP is not responsible for additional fees that may be charged by the applicant's credit card company for the transaction. By pressing the "Apply" button in the application process, applicants agree not to dispute any administrative fee charged by CBP for the use of the ESTA system, and further acknowledge that there are no refunds.

Please indicate you have read and understand the information provided above:

Yes, I have read and understand the information and agree to these terms.
 No, I need additional clarification or I decline to provide acknowledgement.

Cancel Next

For inquiries or questions regarding this application, please click here.

Privacy Statement | www.cbp.gov/travel

### Must Select 'Yes' to Continue to Application page

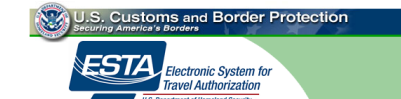

#### Application

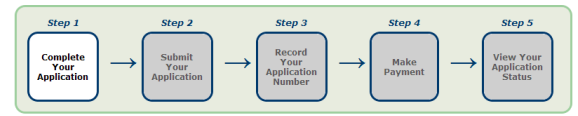

The following information is required of every nonimmigrant visitor not in possession of a visitor's visa who is a national of one of the countries listed in <u>8 CFR 217.2</u>. Please enter all information requested. Each member of your traveling party must complete a separate application.

Please provide all responses in English. Mandatory fields are indicated by a red asterisk \*.

| A                             | oplicant Information           |                                        |
|-------------------------------|--------------------------------|----------------------------------------|
| Family Name * 😮               |                                |                                        |
| FEE                           |                                |                                        |
| First (Given) Name * 😗        | Birth Date                     |                                        |
| DEMO                          | Day * 🕄                        | 9                                      |
|                               | Month * 😮                      | December 💌                             |
|                               | Year * 😮                       | 1970 💌                                 |
| Country of Citizenship * 😮    | Sex (Male/Fe                   | male) * 😮                              |
| FRANCE (FRA)                  | ⊙ Male O Fe                    | male                                   |
| Country where you live * 🔞    | E-Mail Addres                  | s 🕲                                    |
| FRANCE (FRA)                  |                                |                                        |
| Telephone Number              |                                |                                        |
| Country Code 3                | <b>×</b>                       |                                        |
| Number 3                      | _                              |                                        |
|                               |                                |                                        |
| Pa                            | assport Information            |                                        |
| Passport Number * 😗           | Passport Issu<br>(Country of C | ing Country<br>itizenship)* 😮          |
| 45LS69873                     | ERANCE (ERA)                   | ······································ |
| Passnort Issuance Date        | Passnort Exnir                 | ation Date                             |
| Day * 3 9                     | Day * 3                        | 9                                      |
| Month * 3 December            | Month * 😗                      | December 💌                             |
| Year * 😮 2010 💌               | Year * 😮                       | 2020                                   |
|                               | Fravel Information             |                                        |
| City Where You are Boarding @ | Carrier Inform                 | nation                                 |
|                               | Carrier Nam                    | • Please Select                        |
|                               | Flight Numb                    | er or                                  |
|                               | Vessel Nam                     | e 🥹                                    |
| Address                       | While In The United Sta        | tes                                    |
| Address Line 1 😗              | Address Line                   | 2 😢                                    |
|                               |                                |                                        |
| City 🔞                        | State 😕                        |                                        |
|                               | Please Select                  | ×                                      |
|                               |                                |                                        |
| Do any of the follow          | ing apply to you? (Answ        | ver Yes or No)                         |
| Please select if you need     | additional help on any         | of these questions.                    |

# Complete Application

DHS.gov

Heln

### NOTE: Fields shown filled here are all required

Certification Must Be Checked to Continue

| Immutable Disease Use use the search of the search of the sear                                                                       |                    |
|----------------------------------------------------------------------------------------------------|--------------------|
| I. Under Under States law communicable diseases of public health significance indust: <ul> <li>e) example</li> <li>e) Groutina</li> <li>e) Significant instance</li> <li>e) sprintportunitions significant</li> <li>e) sprintportunitions significant</li> <li>e) sprintportunitions significant</li> <li>e) Significant instance</li> <li>e) Significant instance<!--</td--><td></td></li></ul>                                        |                    |
| Externed     Externed     Externed     Externel     Externel                                                                       |                    |
| <ul> <li>encoders</li> <li>encoders</li> <li>encoders&lt;</li></ul>                                                                                                    |                    |
| <ul> <li>examples a provide methad associated by the provide of the provide second of the second of the second of</li></ul>                                                    |                    |
|                                                                                                    |                    |
| <ul> <li>e) show you have been arrested or convicted for an offense or control of a show you ever been arrested or convicted for the or more offense and you have been arrested or convicted for the or more offense are the show you have been arrested or convicted for the or more offense are the show of the show of the</li></ul>                                                    |                    |
| <ul> <li>e. Note: The second second s</li></ul>                                                   |                    |
|                                                                                                    |                    |
| <form>     Planetal developmental devolves any service "the" to the question of the service of the service of the se</form>                                                 |                    |
| <form></form>                                                                                                    |                    |
| e) A proceed by the set of property, sets or welfar or that of others of the sets of the sets of th                                                                |                    |
| <ul> <li>a) Note all aphysical or metal disorder and a history of bahavier saculated with the disorder that history of bahavier saculated with the disorder that history of bahavier saculated with the disorder that history of weaks of the disorder with a saculated bahavier that may pose of history of the disorder with a saculated bahavier that may pose of history of events of the history of bahavier saculated of distrings.</li> <li>(a) to currently have a ophysical or metal disorder with a saculated bahavier that may pose of history of events of the history of disorder with a saculated bahavier that may pose of history of events of the history of the disorder with a saculated bahavier that may pose of history of events of the history of the disorder with a saculated bahavier that may pose of history of events of the history that may pose of history of events of the history that may pose of history of events of the history of the disorder with a saculated bahavier that may pose of history of events of the history that may pose of history of the history that may pose of history of the history that may pose of history of the history that may pose of history of the history that any pose of history of the history that may pose of history of the history that any pose of history of the history that any pose of history of the history that any pose of history.</li> <li>(a) the current history of the disorder with a saculated bahavier that may pose of history of the history that any pose of history of the history of the h</li></ul>                                                   | der that           |
| A new "Iso" 6:<br>(a) You careful have a physical or meetal disorders: or<br>(b) You careful have a physical or meetal disorders: or<br>(c) You careful have a physical or meetal disorders: or<br>(c) You careful have a physical or meetal disorders: or<br>(c) You careful have a physical or meetal disorder with associated behavior that may pose or have po-<br>disorder of careful have a physical or meetal disorder with associated behavior that may pose or have po-<br>(c) You careful have a physical or meetal disorder with associated behavior that may pose or that of there; or<br>(c) You careful have a physical or meetal disorder with associated behavior that posed a threat to your proper<br>or webler or that of others, but that balavior is unlikely for to exc.<br>Dradkaers and Drag Addits:<br>Under Undel States have persons may not be admissible if they have been determined to be a drug ab<br>disorder.<br>(c) You areful have a physical or meetal disorder with associated behavior that disorders<br>or disorder that the appropriate or a volumon related to a controlled<br>of moses for which the appropriate sentences to confinement was five<br>you seeking entry to engage in criminal or immoral activities?<br>(c) Itake you ever been or are you now involved in exploration or and<br>associated with the appropriate sentences to confinement was five<br>you seeking entry to engage in criminal or immoral activities?<br>(c) Itake you ever been or are you now involved in exploration or and<br>100 Are you seeking to work in the U.S.; or have you ever been<br>(c) Itake you ever detained, retained or withheld custody of a child<br>(c) You seeking to work with the use or entry into the U.S. or hald<br>(c) Yes<br>(c) Itake you ever detained, retained or withheld custody of a child<br>(c) Have you ever been denied u.U.S. was or entry into the U.S. or hald<br>(c) Have you ever been denied u.U.S. was or entry into the U.S. or hald<br>(c) Have you ever assected immunity from prosecution?<br>(c) Have you ever assected immunity from prosecution?<br>(c) Have you ever assected immunity from prosecuti | as<br>r lead to    |
| <ul> <li>a) No vancently have no physical or metal disorder withos associated behavior, but that may page or have been associated behavior, but that have page or have been associated behavior, but that behavior have no disor in an unit page and the second behavior that may page or have been associated behavior, but that behavior have no disor in an unit page and the second behavior that may page or have been associated behavior, but that behavior have no disor in an unit page and the second behavior that may page or have been associated behavior, but that behavior have no disor in an unit page and the second behavior that may page or have been associated behavior, but that behavior have no disor in an unit page and the second behavior that associated behavior that the second behavior that associated behavior that the second behavior that associated behavior that the second behavior that associated behavior that the second behavior that associated behavior that the second behavior that associated behavior that the second behavior that associated behavior that the second behavior that associated behavior that the second behavior that associated behavior that the second behavior that associated behavior that the second behavior that the second behavior the second behaviore the second behaviore the second behavior that the secon</li></ul>                                                   |                    |
| <form> a) No have or had a physical or metral disorder with accounted behavior that may pose or has physical or converted for an orbital secondary behavior, bott that behaviors that may pose or has physical or metral disorder with associated behavior that may pose or has physical or metral disorder with associated behavior that may pose or has physical or metral disorder with associated behavior that may pose or has physical or metral disorder with associated behavior that may pose or has physical or metral disorder with associated behavior that posed or has disorder or has physical or metral disorder with associated behavior that posed or has disorder or have been determined to be a drug at the orbit or has been been determined to be a drug at a disorder or has been been determined to be a drug at disorder or have been a controlled or disorder disorder. A set of the set of the appropriate set or have been a controlled disorder or have been at the appropriate disorder or have been a controlled disorder disorder diso</form>                                                    |                    |
| (c) You currently have a physical or metal disorder with associated behavior, but thus behavior, have no device on that of theirs (c) and the provide on the disorder of the provide on the disorder of the disorder of the disorder of the                                                               | ised a             |
| (d) You had a physical or method disorder with associated behavior that posed a threat to your propert     or versite or that of others, but the balance is analysive to receiv.     Dra Abberers and Drag Addits     Under Undel States has persons may not be admissible if they have been determined to be a drug ab     drag addit states has persons may not be admissible if they have been determined to be a drug ab     drag addits and they addit but they are been determined to be a drug ab     drag addit additional to the admissible if they have been determined to be a drug ab     drag addit additional to the admissible if they have been determined to be a drug ab     drag addit additional to the admissible if they have been determined to be a drug ab     drag additional to the admissible if they have been determined to be a drug ab     drag additional to the admissible if they have been determined to be a drug ab     drag additional to the admissible if they have been determined to be admissible if they have been     drag admissible if they have been arrested or convicted for an offense or crime     or they been a crime to the confidence state at admission     drag admissible if they have been     drag admissible if they have been     drag admissible if they have been     drag admissible if they have you ever been     drag admissible if they have you ever been     drag admissible if they have you ever been     drag admissible if they have you ever been     drag admissible if they have you ever been     drag admissible if they have you ever been     drag admissible if they have you ever been     drag admissible if they have you ever been     drag admissible if they have you ever been     drag admissible if they have you ever been     drag admissible if they have you ever been     drag admissible if they have you ever been     drag admissible if they have you ever been     drag admissible if they have you ever been     drag admissible if they have you     when     when     when     when     when     when     when                                                                  | t posed,           |
| Drag Adverses and Drag Add(c):           Under Undel States is an persons may not be admissible if they have been determined to be a drug ab<br>drag add.           Tor further information refer to g 121(k1)(k) of the Inneigration and Nationality Act, 8 U.S.C. § 1182(k)<br>and consequencing regulations to the Code of Federa Regulations.           B) Have your ever been arrested or convicted for an offense or crime<br>movining more interproduce or a violation related for a noffense or crime<br>offenses for which the aggregate sentence to confinement was five<br>years or more; or have been a controlled substance trafficker; or are<br>you seeking entry to engage in criminal or immoral activities?         Yes           C) have your ever been or are you now involved in espionage or and<br>1945 were your involved, in an wyw, in persecutions associated with<br>Nazi Germany or its alles?         Yes           D) Are your seeking to work, in the U.S.; or have you ever been<br>cacculade and depended; or been provide year work of rom the United<br>U.S. by froud or manepresentation?         Yes           E) Have your ever been denied or withheld custody of a child<br>U.S. by froud or manepresentation?         Yes           C) Have your ever been denied U.S. visa or entry into the U.S. or had<br>U.S. visa canceder?         Yes           If yes:<br>when<br>when         When evert been denied U.S. visa or entry into the U.S. or had<br>U.S. visa canceder?         Yes           (C) Have your ever been denied U.S. visa or entry into the U.S. or had<br>U.S. visa canceder?         Yes         Yes           (D) Are your ever been denied U.S. visa or entry into the U.S. or had<br>U.S. visa canceder?         Yes                                                                                                    | y, safety          |
| Bit is protein may not be allowable if they have been determined to be a erug ab         For determinition of the to 312/01/30 of the minipation and taknowsky At, 0 U.S.C. § 1182/o         B) How you serve been arrested or convicted for an offense or rotime moving moduli hupshule or a valuation related to a controlled substance trafficker or are you serve been arrested or convicted for two or more offenses for vision to engoge on controlled substance trafficker or are you seeking entry to engoge on controlled substance trafficker or are you seeking entry to engoge on controlled substance trafficker or are you seeking entry to engoge on controlled substance trafficker or an engoge of the substance trafficker or an engoge of the substance trafficker or an engoge of                                                                                                    |                    |
| In the information refer to \$121(2)(1)(1)       The immunity matching in the immunity attained in the immunity attained in theimmunity attained in the immunity attained in the immun                                                                                                    | iser or            |
| B) Have you ever been arrested or convicted for an offense or crime moving moreit turptude or a vicilation related to a controlled movement was five offenses for vicilation related to a controlled movement was five offenses for vicilation to ensure the controlled substance trafficker; or are you seeking entry to ensuge in criminal or immoral activities? C) Have you ever been or are you now involved in expinange or any substance trafficker; or any substance trafficker; or any substance traffick                                                                        | (1)(A),            |
| C) Have you ever been or are you now involved in espinange or subtraye; or in terrorist activities; or gencodie; or between 1933 and 1945 were you involved, in any way, in persecutions associated with Nava Germany or its alles?" D) Are you seeking to work in the U.S.; or have you ever been excluded and depreted; or been previously removed from the lutted States or procured or a timetypeet labor of the child? E) Have you ever detained, retained or withhed custody of a child or mail U.S. using continuity from the U.S. or had between the terrorist of the child? F) Have you ever been denied a U.S. visa or entry into the U.S. or had between the terrorist of the child? F) Have you ever been denied a U.S. visa or entry into the U.S. or had between the terrorist of the terrorist of terrorist of terrorist of                                                               | 0 1                |
| D) Are you seeking to work in the U.S.; or have you ever been excluded and deported, or been previously removed from the United States or procured or a tempted to procure a viss or entry into the U.S. by fraid or immergementation?  E) How you ever decimed, retained or withhed custody of a child  F) How you ever decimed, retained or withhed custody of a child  F) How you ever been denied a U.S. viss or entry into the U.S. or had  Yes  F) How you ever been denied a U.S. viss or entry into the U.S. or had  Yes  F) How you ever been denied a U.S. viss or entry into the U.S. or had  Yes  F) How you ever asserted dimmunity from prosecution?  F) Have you ever asserted immunity from prosecution?  (b) volves compared as anong ommerging defines in the United States as defined in U.S. cylical in U.S. viss or entry into the U.S. or his question f all of the following apply:  (b) volves compared as anong ommerging defines in the United States as defined in U.S. cylical in U.S. cylical in                                                              | • 1                |
| E) Hove you ever detained, intained or withhed custody of a child • Yes from a U.S. oitzen granted custody of the child? * F) Have you ever been denied a U.S. visa or entry into the U.S. or had • Yes a U.S. visa canceled? * If yes: when when G) Have you ever asserted immunity from prosecution? • Yes With regard to immunity from prosecution? * Yes With regard to immunity from prosecution? * Yes Uth regard to immunity from prosecution? * Yes                                                                                                    | • 1                |
| F) Have you ever been denied a U.S. visa or entry into the U.S. or had  Yes U.S. visa canceled?  If yes: when C O Have you ever asserted immunity from prosecution?  Yes With regard to immunity from prosecution?  Yes O S O Yes C S O Yes C S O Yes C S O Yes C S O Yes C S O Yes C S O Yes C S O Yes C S O Yes C S O Yes C S O Yes C S O Yes C S O Yes C S O Yes C S O Yes C S O Yes C S O Yes C S O Yes C S O Yes C S O Yes C S O Yes C S O Yes C S O Yes C S O Yes C S O Yes C Yes C Yes C                                                              | •                  |
| If yes:<br>when<br>when<br>%) have you ever asserted annumbly from prosecution? * Yes<br>With regard to immunity from prosecution, answer "riss" to this guestion fail of the following apply:<br>(a) you have committed a serious commal offense in the United States as defined in 8.U.S.C. See: 1101                                                                                                    |                    |
| G) Have you ever asserted immunity from prosecution?         • Yes     With regard to immunity from prosecution, answer "res" to this question f all of the following apply:     (a) you have committed a serious criminal offense in the United States as defined in 8 U.S.C. Sec. 1101                                                                                                    | • 1                |
| With regard to immunity from prosecution, answer "Yes" to this question if all of the following apply:<br>(a) you have committed a serious criminal offense in the United States as defined in 8 U.S.C. Sec. 1101<br>(b) you have committed and formation of the information interaction and a series of the series of the                                                         | • 1                |
| (a) you have committed a serious criminal offense in the United States as defined in 8 U.S.C. Sec. 1101<br>including any felory, sharp time for which provide the United States as defined in 8 U.S.C. Sec. 1101                                                                                                    | • •                |
| including any rearry, at any one for which initiality non-chinical junistication was exercised, and                                                                                                    | • •                |
| (b) as a consequence of the offense and exercise of immunity identified in (a), you have departed from<br>United States; and                                                                                                    | •<br>•             |
| (c) you have not subsequently submitted fully to the jurisdiction of the court in the United States havin<br>jurisdiction with respect to that offense.                                                                                                    | ⊙  <br>(h),<br>the |

Waiver of Rights: I have read and understand that I hereby waive for the duration of my travel authorization obtained via ESTA any rights to review or appeal of a U.S. Customs and Border Protection. Officer's determination as to my admissibility, or to contest, other than on the basis of an application for asylum, any removal action arising from an application for admission under the Visa Waiver Program.

In addition to the above waiver, as a condition of each admission into the United States under the Visa Waiver Program, Tagree that the submission of the metric identifiers (adming Theorem) and review or appeal of a U.S. Customs and Bodree Protection Officer's deterministion as to my admissible or to contest, other than on the basis of an application for asyum, any removal action arising from an application for admission under the Visa Waiver Program.

Certification: I, the applicant, hereby certify that I have read, or have had read to me, all the questions and statements on this application and understand all the questions and statements on this application. The answers and information furnished in this application are true and correct to the best of my knowledge and belief.

For third-particle submitting the application on behalf of the applicant, I hereby certify that I have read to the individual whose name appears on this application (applicant) all the questions and statements on this application. I further certify that the applicant certifies that he or she has read, or has had read to him or her, all the questions and statements on this application, understands all the questions and astatements on this application, and varies any inglists to review or appeal of a U.S. Customs and Boider Protection Officien's determination as to his or her admissibility, or to application for admission under the Visis Waveer Program. The answers and information lumished in this application are true and correct to the best of the applicant's knowledge and belef.

For inquiries or guestions regarding this application, please click here.

Reset

Next

Cancel

# Proposed "Country of Birth" Data Element

|                          | A        | pplicant Information |              |   |
|--------------------------|----------|----------------------|--------------|---|
| Family Name * 🔞          |          |                      |              |   |
|                          |          |                      |              |   |
| First (Given) Name * 😨   | )        | Birth Date           |              |   |
| _                        |          | Day * 🕄              |              | * |
| Country of Birth *       |          | Month *              | -            | * |
| Please Select            |          | Year * 😨             |              | ~ |
| Country of Citizenship * | • 2      | Sex (Male,           | /Female) * ( | 0 |
| Please Select            | <b>v</b> | ⊙ Male ⊃             | Female       |   |
| Country where you live   | * ?      | E-Mail Addr          | ess 🕜        |   |
| Please Select            | ۷        |                      |              |   |
| Telephone Number         |          |                      |              |   |
| Country Code 🛛           | -        | <b>v</b>             |              |   |
| Number 😨                 |          |                      |              |   |

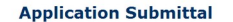

U.S. Customs and Border Protection

nic System f

ESTA

#### Step 1 Step 2 Step 3 Step 4 Step 5 Submit Your Application Record Your Application Number View Your Application Status Complete Your Application Make Payment Please review all information for accuracy before submitting your application. If something is inaccurate, select the **Previous** button and edit the application with the correct information.

Applicant Information Family Name FEE First (Given) Name Birth Date DEMO 9 Day Month Year Country of Citizenship Sex (Male/Female) M E-Mail Address Country where you live FRANCE Telephone Nu Country Code Number Passport Information Passport Number Passport Issuing Country FRANCE Passport Expiration Date Passport Issuance Date 9 12 9 Day Day 12 Month Month Vear Vear Travel Information City Where You are Boarding **Carrier Information** Carrier Name Flight Number or Vessel Name Address While In The United States Address Line 1 Address Line 2 State City

Do any of the following apply to you? (Answer Yes or No)

No

No

No

No

No

No

A) Do you have a communicable disease; physical or mental disorder; or are you a drug abuser or addict?

B) Have you ever been arrested or convicted for an offense or crime involving moral iurpitude or a violation related to a controlled substance; or have been arrested or convicted for two or more offenses for which the aggregate sentence to confinement was five years or more; or have been a controlled substance trafficker; or are you seeking entry to engage in criminal

C) Have you ever been or are you now involved in espionage or sabotage; o in terrorist activities; or genocide; or between 1933 and 1945 were you involved, in any way, in persecutions associated with Nazi Germany or its allee?

D) Are you seeking to work in the U.S.; or have you ever been excluded and deported; or been previously removed from the United States or procured or attempted to procure a visa or entry into the U.S. by fraud or misrepresentation?

E) Have you ever detained, retained or withheld custody of a child from a U.S. citizen granted custody of the child?

F) Have you ever been denied a U.S. visa or entry into the U.S. or had a U.S. visa canceled?

If yes For verification purposes, please reenter your Passport Number Passport Number 45LS69873 For verification purposes, please reenter your Family Name \* Family Name Fee For verification purposes, please reenter your Country of Citizenship \* Country of Citizenship FRANCE (FRA) ew all information for accuracy before submitting your applic no is inaccurate.

# **Submit** Appli

| Submit        | Family Name                                                                                              |                                                                                              |
|---------------|----------------------------------------------------------------------------------------------------|----------------------------------------------------------------------------------------------|
| Application   | FEE                                                                                                    |                                                                                              |
| Application   | First (Given) Name                                                                                       | Birth Date                                                                                   |
|               | DEMO                                                                                                    | <b>9</b>                                                                                     |
|               |                                                                                                    | Month 12                                                                                     |
|               |                                                                                                    | <b>Year</b> 1970                                                                             |
|               | Country of Citizenship                                                                                   | Sex (Male/Female)                                                                            |
|               | FRANCE                                                                                                   | М                                                                                            |
|               | Country where you live                                                                                   | E-Mail Address                                                                               |
|               | FRANCE                                                                                                   |                                                                                              |
|               | Telephone Number                                                                                         |                                                                                              |
|               | Country Code                                                                                             |                                                                                              |
|               | Number                                                                                                   |                                                                                              |
|               |                                                                                                    |                                                                                              |
|               | Pas                                                                                                    | sport Information                                                                            |
|               | Passport Number                                                                                          | Passport Issuing Country                                                                     |
|               | 45LS69873                                                                                                | FRANCE                                                                                       |
| Must Vorify · | Passport Issuance Date                                                                                   | Passport Expiration Date                                                                     |
| must verify.  | <b>Day</b> 9                                                                                             | Day 9                                                                                        |
| Passport #.   | Month 12                                                                                                 | Month 12                                                                                     |
|               | Year                                                                                                    | Year                                                                                         |
| Family Name,  |                                                                                                    |                                                                                              |
| & Country of  | or verification nurnoses please reenter vo                                                               | ur Passport Number *                                                                         |
| Citizonobin   | Passport Nun                                                                                             | nber 45LS69873                                                                               |
| Citizenship   | or verification purposes, please reenter yo                                                              | ur Family Name *                                                                             |
|               | Family Nan                                                                                               | ne Fee                                                                                       |
| F             | or verification purposes, please reenter yo                                                              | ur Country of Citizenship *                                                                  |
|               | Country of Citizenship F                                                                                 | RANCE (FRA)                                                                                  |
| _             |                                                                                                    |                                                                                              |
| Ple           | ase review all information for accuracy before<br>ect the <b>Previous</b> button and edit the applicatio | submitting your application. If something is inaccurate,<br>in with the correct information. |
|               | Previous                                                                                                 | Apply                                                                                        |

**Applicant Information** 

## **Record Application Number**

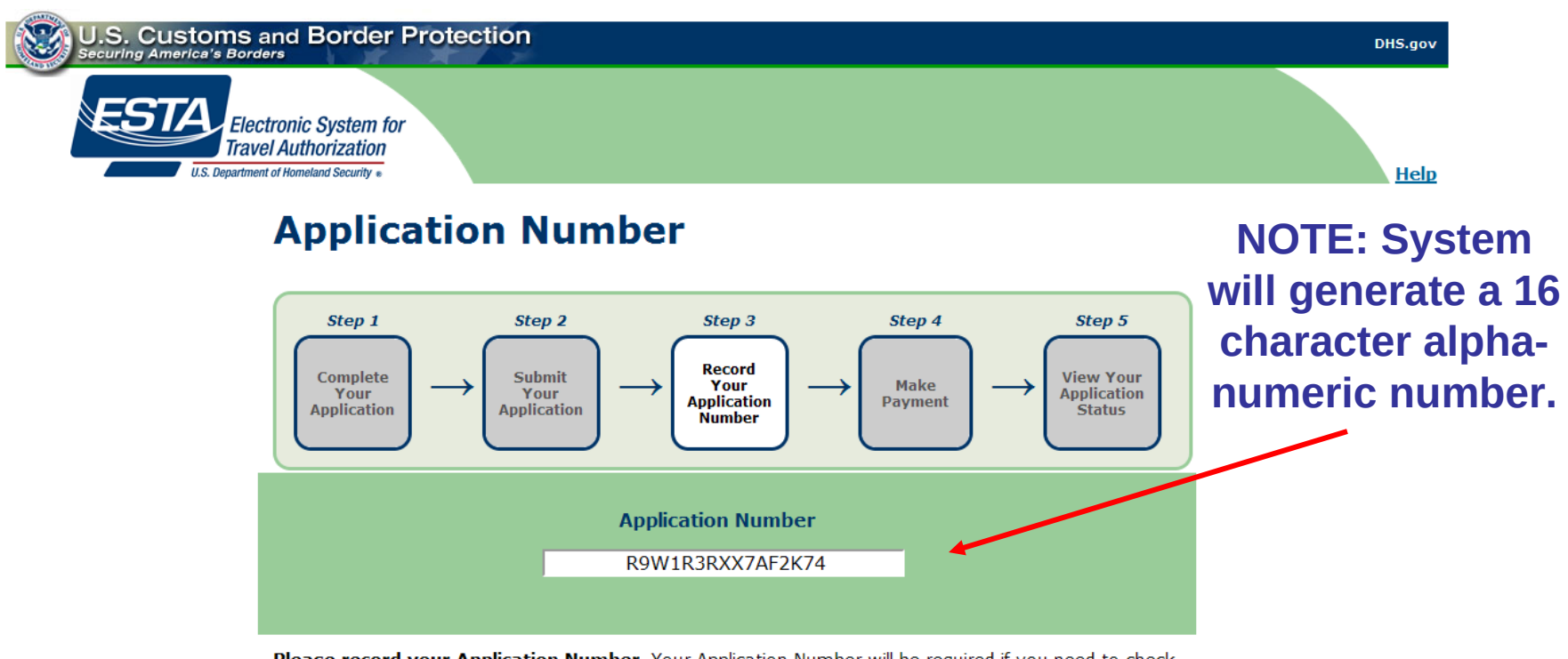

**Please record your Application Number.** Your Application Number will be required if you need to check the status of a completed application at another time.

Your application is not complete and will not be processed by CBP until the processing fee has been paid. You must complete payment within 7 days.

If you are not prepared to pay the fee at this time, you may save your application and return to it at a later date to complete the payment. Please record the application number in order to return to your application and pay the administrative fee.

Next

For inquiries or questions regarding this application, please click here.

### **Application Status: Payment Required**

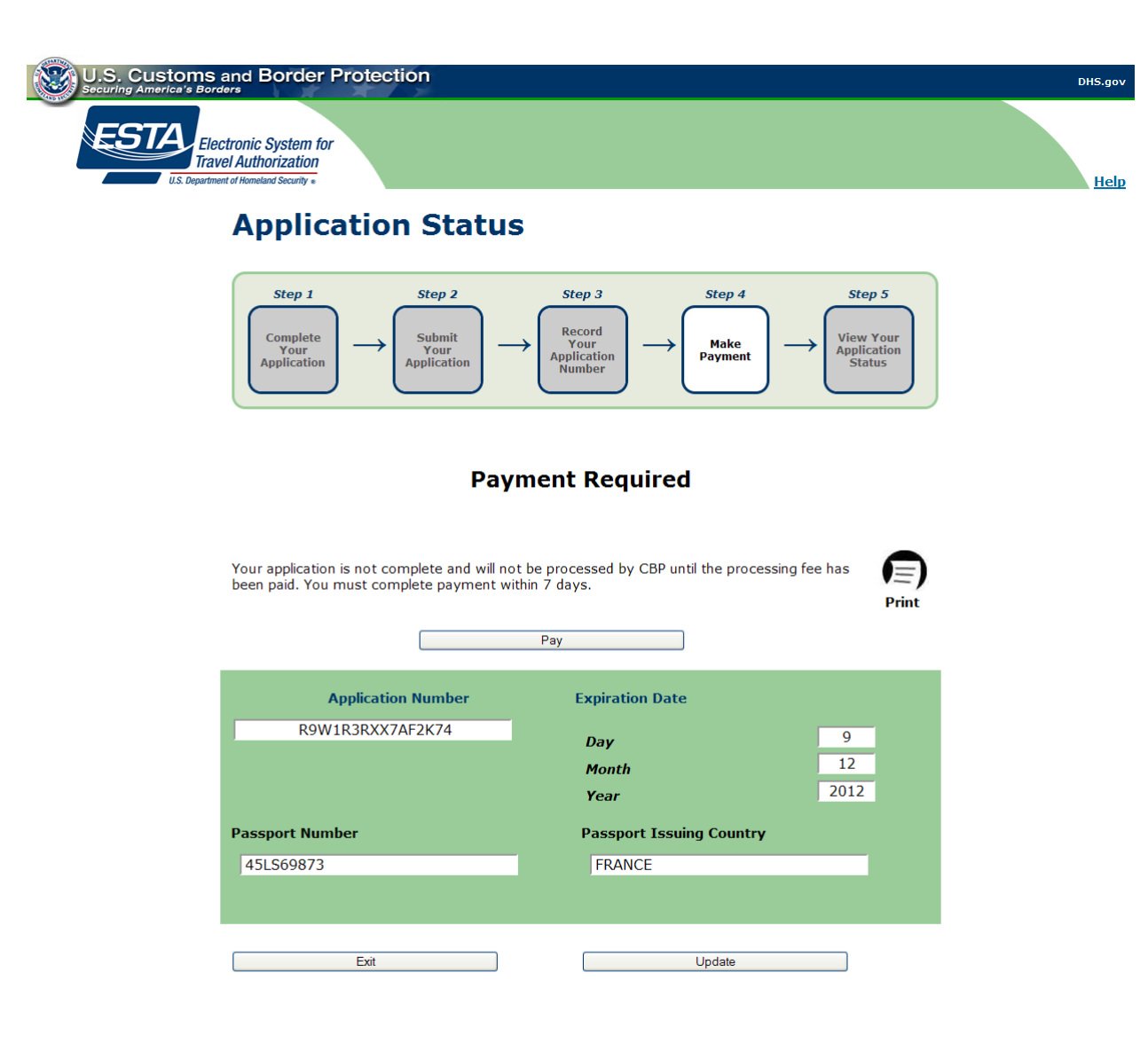

For inquiries or questions regarding this application, please click here.

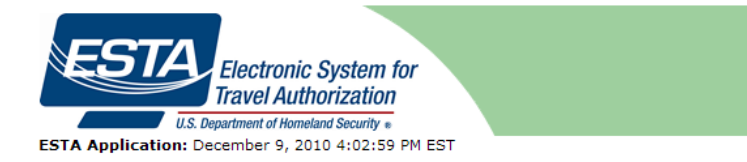

#### Payment Required

Your application is not complete and will not be processed by CBP until the processing fee has been paid. You must complete payment within 7 days.

Application Number

R9W1R3RXX7AF2K74

| Family Name                 |                                 |
|-----------------------------|---------------------------------|
| FEE                         |                                 |
| First (Given) Name          | Birth Date                      |
| DEMO                        | Dec 9, 1970                     |
|                             | Sex (Male/Female)               |
|                             | M (Male)                        |
| Country where you live      | E-Mail Address                  |
| FRANCE                      |                                 |
| Telephone Number            | Country Code Number             |
| Passport Number             | Passport Issuing Country        |
| 45LS69873                   | FRANCE                          |
| Passport Issuance Date      | Passport Expiration Date        |
| Dec 9, 2010                 | Dec 9, 2020                     |
| City Where You are Boarding | Carrier Information             |
|                             | Carrier<br>Name                 |
|                             | Flight Number or<br>Vessel Name |
| Address W                   | hile In The United States       |

| Address Line 1 | Address Line 2 |  |
|----------------|----------------|--|
|                |                |  |
| City           | State          |  |
|                |                |  |

#### Do any of the following apply to you? (Answer Yes or No)

| A) Do you have a communicable disease; physical or mental disorder; or are<br>you a drug abuser or addict?                                                                                                    | No |
|----------------------------------------------------------------------------------------------------|----|
| B) Have you ever been arrested or convicted for an offense or crime<br>involving moral turpitude or a violation related to a controlled substance; or<br>have been arrested or convicted for two or more offenses for which the<br>aggregate sentence to confinement was five years or more; or have been a<br>controlled substance trafficker; or are you seeking entry to engage in<br>criminal or immoral activities? | No |
| C)Have you ever been or are you now involved in espionage or sabotage; or<br>in terrorist activities; or genocide; or between 1933 and 1945 were you<br>involved, in any way, in persecutions associated with Nazi Germany or its<br>allies?                                                                                                    | No |
| D)Are you seeking to work in the U.S.; or have you ever been excluded and deported; or been previously removed from the United States or procured or attempted to procure a visa or entry into the U.S. by fraud or misrepresentation?                                                                                                    | No |
| E) Have you ever detained, retained or withheld custody of a child from a<br>U.S. citizen granted custody of the child?                                                                                                    | No |
| F)Have you ever been denied a U.S. visa or entry into the U.S. or had a U.S. visa canceled?                                                                                                    | No |
| G)Have you ever asserted immunity from prosecution?                                                                                                    | No |

#### **Payment Required**

Your application is not complete and will not be processed by CBP until the processing fee has been paid. You must complete payment within 7 days.

Pay

Results from selecting the Print Icon on the "Application Status" page. Print

# **Online Help for ESTA Payment**

#### Is there a fee for a travel authorization?

Yes, there is a fee associated with the Travel Promotion Act of 2010. The fee is comprised of two parts:

- Processing Fee. All applicants requesting an electronic travel authorization are charged for the processing of the application.
- Authorization Fee. If your application is approved and you receive authorization to travel to the United States under the Visa Waiver Program, an
  additional \$10.00 will be charged to your credit card. If your electronic travel authorization is denied, you are only charged for the processing of
  your application.

CBP is not responsible for any additional fees that may be charged by your credit card company for the transaction.

Return to Top of Page

#### How do I pay for my travel authorization?

All payments for electronic travel authorization applications must be made by credit card. The ESTA system currently accepts only the following credit cards: MasterCard, VISA, American Express, and Discover. Your application will not be submitted for processing until all payment information is received.

Return to Top of Page

Is the credit card information I use for payment secure?

Yes. The ESTA system does not retain your credit card information after the transaction is processed.

### **Required Information Needed to Submit Payment**

**Payment Required** 

 $\equiv$ 

Print

| This page d<br>"Pay" button | isplays after selecting the on the "Application Status"                                                        | Your application is not complete and will not be proces been paid. You must complete payment within 7 days. | sed by CBP until the processing fee has |
|-----------------------------|----------------------------------------------------------------------------------------------------|----------------------------------------------------------------------------------------------------|-----------------------------------------|
|                             | page.                                                                                                    | Pay                                                                                                    |                                         |
| U.S. C                      | ent of Homeland Security                                                                                       |                                                                                                    | HELP DHS.gov                            |
|                             | CBP Online Payment                                                                                             |                                                                                                    |                                         |
|                             | Please enter your credit card information below. Then click the Submit Payment button to<br>* Mandatory Fields | complete the process.                                                                                       |                                         |
|                             | Payment Amount (in US currency): \$14.00                                                                       | ame * Fee                                                                                                   |                                         |
|                             | Billing Address * 123 Main                                                                                     |                                                                                                    |                                         |
|                             | Billing Address2                                                                                               |                                                                                                    |                                         |
|                             | City Paris                                                                                                    |                                                                                                    |                                         |
|                             | Country * FRANCE                                                                                               | ¥                                                                                                    |                                         |
|                             | State/Province                                                                                                 |                                                                                                    |                                         |
|                             | Postal/Zip Code 1234                                                                                           |                                                                                                    |                                         |
|                             | Credit Card Type * American Express                                                                            | ANTEX DISCHART                                                                                              |                                         |
|                             | Credit Card Number * 3400000000009 (Value shou                                                                 | uld not contain spaces or dashes)                                                                           |                                         |
|                             | Expiration Date * 02 📝 / 2012 🔽                                                                                |                                                                                                    |                                         |
|                             | Security Code * 9997                                                                                           | On the front of your card, find a 4-digit number                                                            |                                         |
|                             | Cancel Submit                                                                                                  | Payment>                                                                                                    |                                         |

**NOTE:** These symbols are not allowed and will return an error message for an invalid address.  $! @ # \$ \% ^ \& * () _ + = {} [] : ; <> ? / ~ 12$ 

### **Payment in Process Screen**

#### **CBP** Online Payment

|                                                                                  | Please enter your credit card information below. The<br>* Mandatory Fields | en click the Submit Payme | nt button to complete the pro |
|----------------------------------------------------------------------------------|----------------------------------------------------------------------------|---------------------------|-------------------------------|
|                                                                                  | Payment Amount (in US currency):                                           | \$14.00                   |                               |
| This nage displays after selecting                                               | Account Holder First Name *                                                | Demo M.I.                 | Last Name * Fee               |
| This paye displays aller selecting                                               | Billing Address *                                                          | 123 Main                  |                               |
| the "Submit Dayment" button on                                                   | Billing Address2                                                           |                           |                               |
| the Submit Payment Button on                                                     | City                                                                       | Paris                     |                               |
| "CRP Online Payment" nage                                                        | Country *                                                                  | FRANCE                    | ×                             |
| Obi Oninie i dyniene page.                                                       | State/Province                                                             |                           |                               |
|                                                                                  | Postal/Zip Code                                                            | 1234                      |                               |
|                                                                                  | Credit Card Type *                                                         | American Express          |                               |
|                                                                                  | Credit Card Number *                                                       | 3400000000009             | (Value should not contain s   |
|                                                                                  | Expiration Date *                                                          | 02 🛛 / 2012 🔽             |                               |
|                                                                                  | Security Code *                                                            | 9997                      | 1234 On the front             |
|                                                                                  |                                                                            | Cancel                    | Submit Payment>               |
| U.S. Customs & Border Protection<br>U.S. Department of Homeland Security CBP.90V |                                                                            |                           |                               |

Your payment is being processed.

It could take a few minutes. Please wait.

Note: Please avoid using your browser's Back Button - this may lead to incomplete data being transmitted and pages being loaded incorrectly.

...

### **Application Status: Authorization Approved**

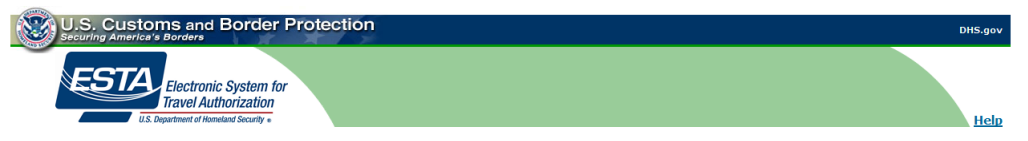

#### **Application Status**

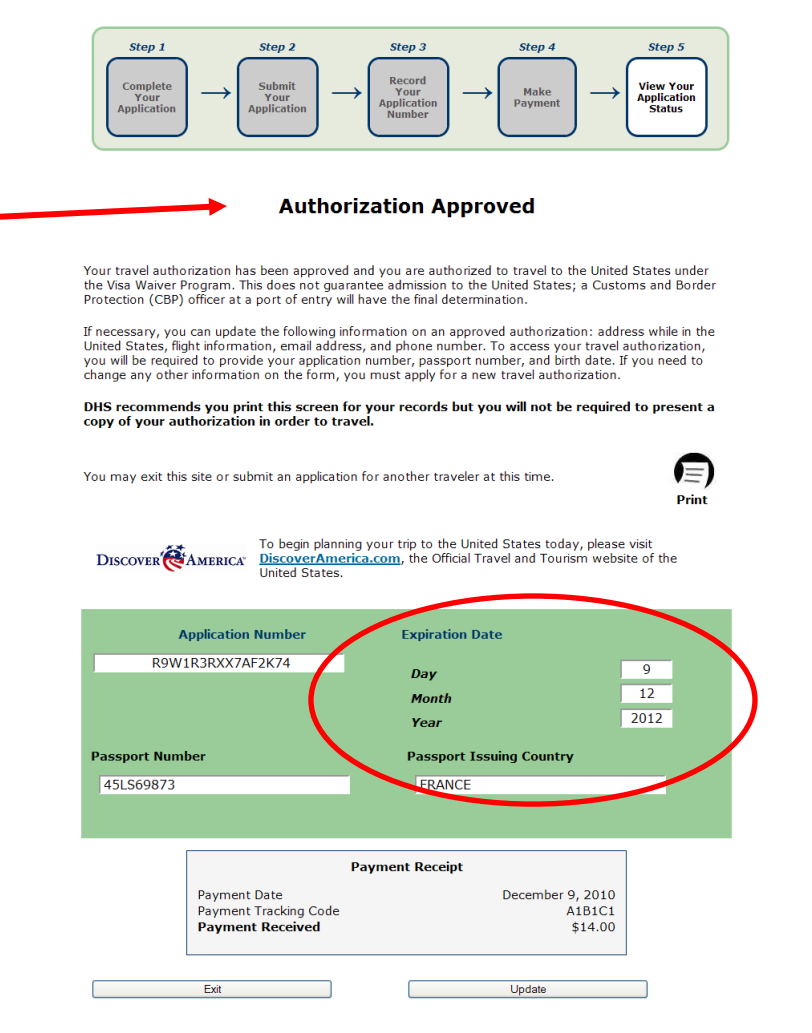

NOTE: Expiration date shown is expiration date of ESTA application and NOT of applicant's passport.

Payment has been made and application has been Approved. Payment receipt is included.

# To Update, Pay, or Check Status of an Existing Application

- When application number is known (Slide # 15)
- When application number is not known (Slide # 16)

### At Welcome Page, to perform the following functions:

- **1. See current ESTA status**
- 2. Return to pay for ESTA application
- 3. Update existing application

| Apply for an Authorization to Travel to the<br>United States                                                                                                    | Update or Check the Status of a Previously<br>Submitted Authorization to Travel to the<br>United States                                                                                                    |  |
|----------------------------------------------------------------------------------------------------|----------------------------------------------------------------------------------------------------|--|
| <ul> <li>Select this option if:</li> <li>You are a citizen or eligible national of a Visa Waiver Program country.</li> <li>You are currently not in possession of a visitor's visa.</li> <li>You travel is for 90 days or less.</li> <li>You plan to travel to the United States for business or pleasure.</li> </ul> | Select this option if:         What information and you want to perform one of the supplication for an electronic travel authorization and you want to perform one of the following:         • Determine the status of your travel authorization application.         • Update your travel authorization application.         • Update your travel authorization application.         • Update your travel authorization application.         • You saved your application information and want to return to it to pay the fee.         Please provide the following information about your application.         Application Number * ?         Month * ?         * * * * *         Passport Number * ?         If you are electing your Application Number, please click here. |  |
| Apply                                                                                                    | Update or Check Status                                                                                                    |  |

When applicant knows their application number they enter Application #, Date of Birth, & Passport Number.

NOTE: The data in these fields must be an exact match to ESTA application on file. U.S. Customs and Border Protection

Electronic System for

Travel Authorization

Update or Check the Status of a Previously Submitted Authorization to Travel to the United States

#### Select this option if:

| <u>What information</u><br>can I update?                  | <ul> <li>You previously submitted an<br/>application for an electronic<br/>travel authorization and you<br/>want to perform one of the<br/>following:</li> </ul> |
|-----------------------------------------------------------|----------------------------------------------------------------------------------------------------|
|                                                           | <ul> <li>Determine the status<br/>of your travel<br/>authorization<br/>application.</li> </ul>                                                                   |
|                                                           | <ul> <li>Update your travel<br/>authorization<br/>application.</li> </ul>                                                                                        |
|                                                           | <ul> <li>You saved your<br/>application information<br/>and want to return to<br/>it to pay the fee.</li> </ul>                                                  |
| Please provide th<br>your application:<br>Application Num | e following information about<br>nber * 😨                                                                                                    |
| Birth Date                                                |                                                                                                    |
| Day * 😮                                                   | - •                                                                                                    |
| Month * 😮                                                 | - •                                                                                                    |
| Year * 😮                                                  | - •                                                                                                    |
| Passport Numb                                             | er * 😧                                                                                                    |
| If you are miss<br>please click her                       | ing your Application Number,<br>e.                                                                                                    |
| Up                                                        | odate or Check Status                                                                                                    |

When applicant doesn't know their application number they select this link which directs them to 'Retrieve Your Application Number' page shown here.

### **Retrieve Your Application Number**

Please enter your information as it appeared on your ESTA application.

|                        | Applicant Information           |                              |   |
|------------------------|---------------------------------|------------------------------|---|
| Family Name * 🚱        |                                 |                              |   |
| Demo                   |                                 |                              |   |
| First (Given) Name * 😮 | Birth Date                      |                              |   |
| Fee                    | Day * 😮                         | 1                            | ~ |
|                        | Month * 😮                       | January                      | ~ |
|                        | Year * 😮                        | 1977                         | ~ |
|                        | Passport Information            |                              |   |
| Passport Number * 😨    | Passport Issu<br>(Country of Ci | ing Country<br>tizenship)* ( | • |

Applicant fills in fields shown above and clicks on 'Update or Check Status'. If match is found in database the "Application Status" page will be displayed. If 'Approved' it will be exactly like slide #13. If payment is required is required Slide #17 will be displayed.

17

Help

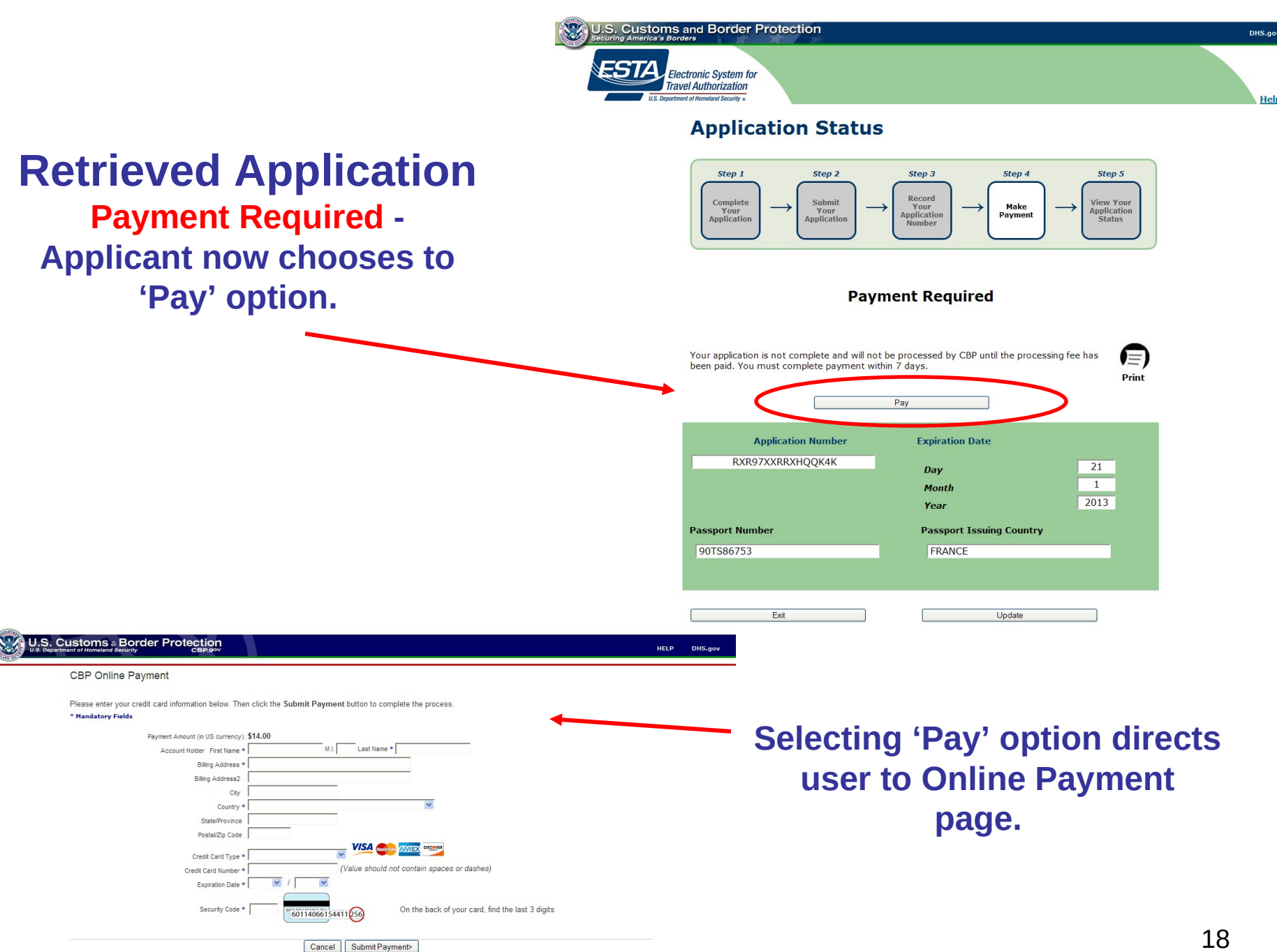

Help

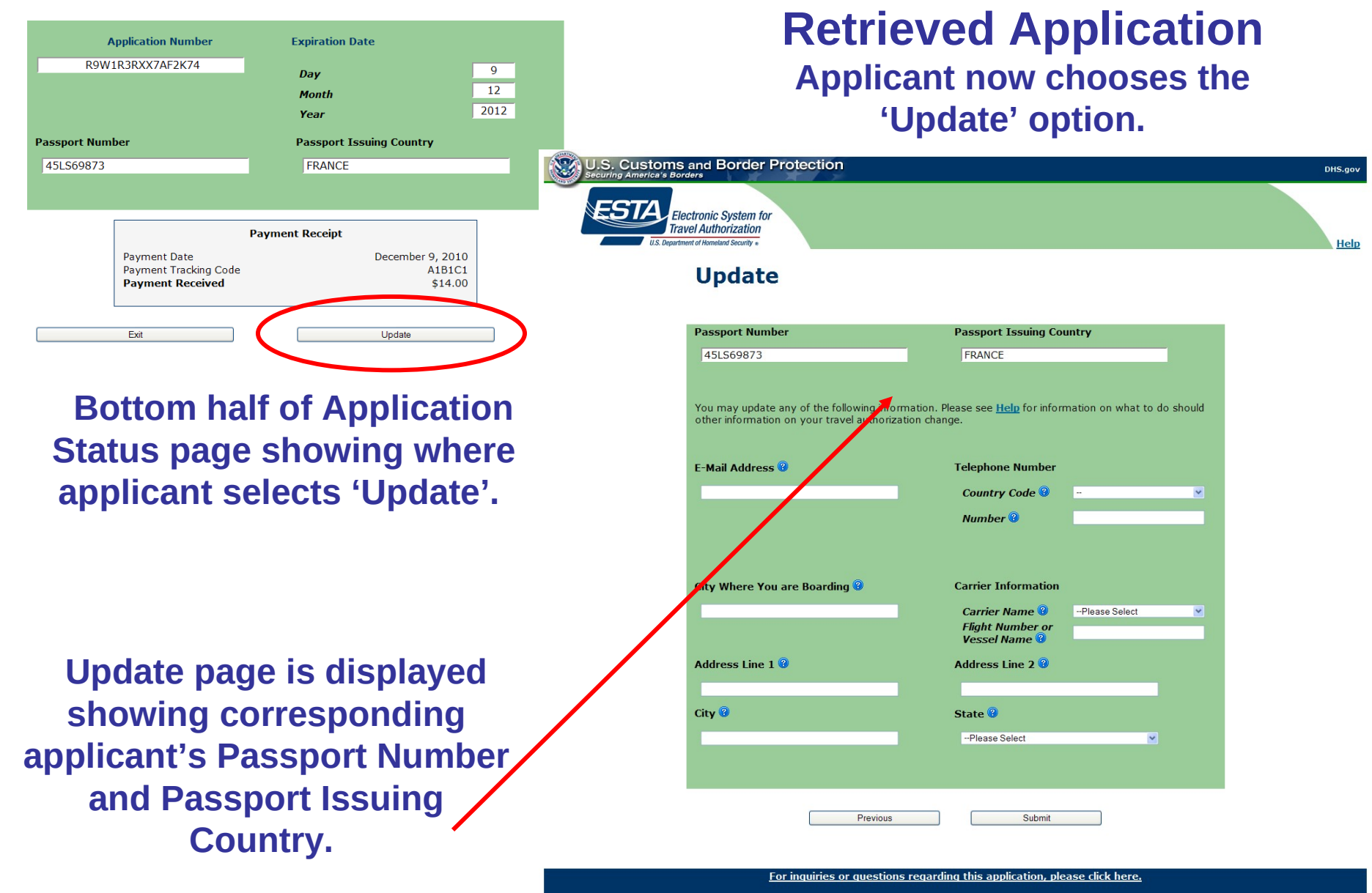

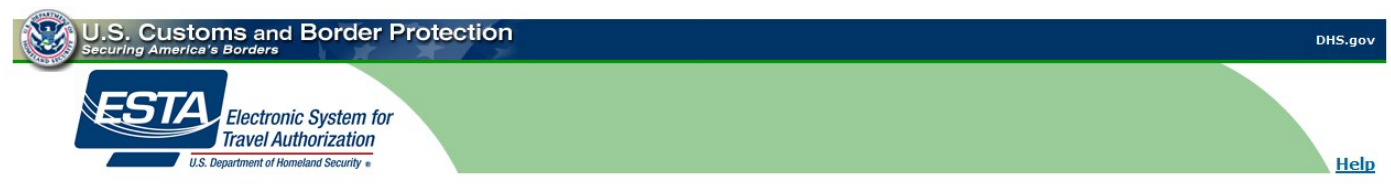

### Update

Applicant has filled in two of the updateable fields prior to submitting.

NOTE: Passport fields are the only fields displayed which cannot be edited.

| 45LS69873                                                                                  | FRANCE                                                                                                    |
|--------------------------------------------------------------------------------------------|----------------------------------------------------------------------------------------------------|
| You may update any of the following inform<br>other information on your travel authorizati | ation. Please see <u>Help</u> for information on what to do should<br>on change.                                                                                                    |
| E-Mail Address 😨                                                                           | Telephone Number                                                                                                    |
|                                                                                            | Country Code 💿 🛛 💌 💌                                                                                                    |
|                                                                                            | Number 🕲                                                                                                    |
|                                                                                            |                                                                                                    |
| PARIS                                                                                      | Carrier Name @L'AvionFlight Number or<br>Vessel Name @1234                                                                                                    |
| PARIS<br>Address Line 1 🕲                                                                  | Carrier Name @L'AvionFlight Number or<br>Vessel Name @1234Address Line 2 @                                                                                                    |
| PARIS Address Line 1 @ City @                                                              | Carrier Name<br>Flight Number or<br>Vessel Name<br>Address Line 2<br>State<br>Carrier Name<br>L'Avion<br>L'Avion |
| PARIS Address Line 1 @ City @                                                              | Carrier Name @ L'Avion                                                                                                    |
| PARIS<br>Address Line 1 @<br>City @                                                        | Carrier Name @ L'Avion                                                                                                    |

For inquiries or questions regarding this application, please click here.

U.S. Customs and Border Protection DHS.gov Securing America's Borders

Update

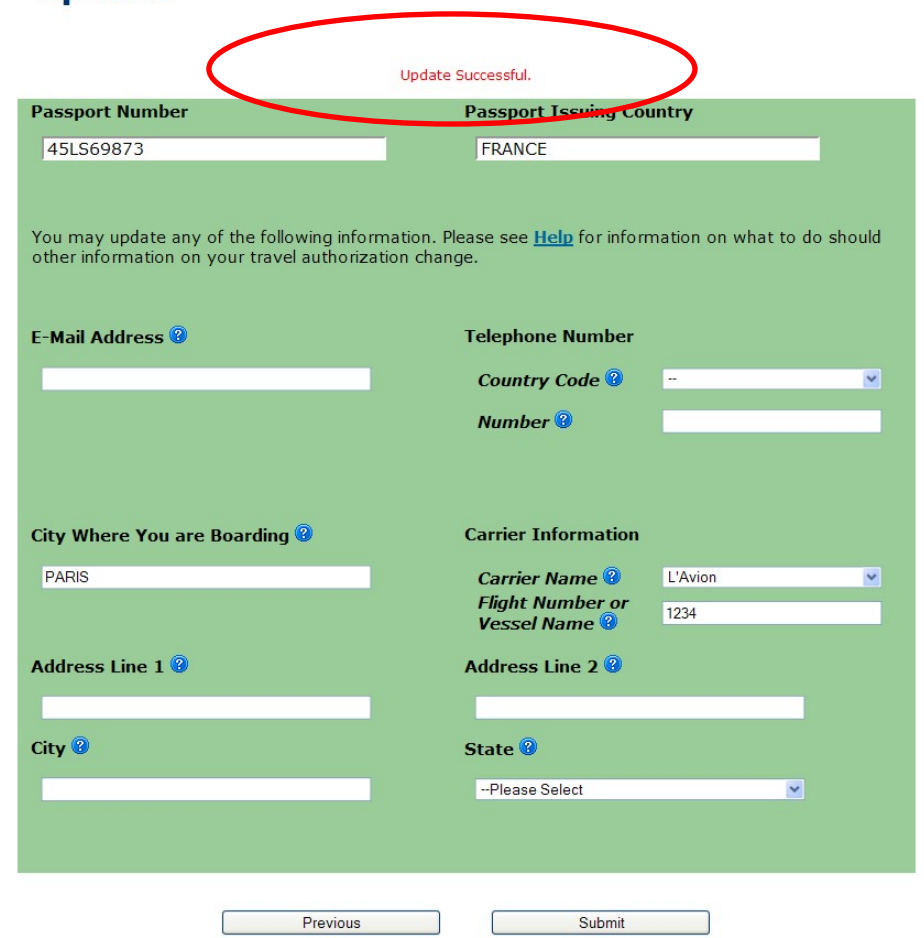

System acknowledges updates made have been successful.

For inquiries or questions regarding this application, please click here.

# **Approved Application Found**

Matching on Passport Number and Passport Issuing Country

- Applicant is warned that payment will be required for the new application
- Applicant is required to choose:
  - 1. Cancel new application. Keep existing application
  - 2. Continue with new application

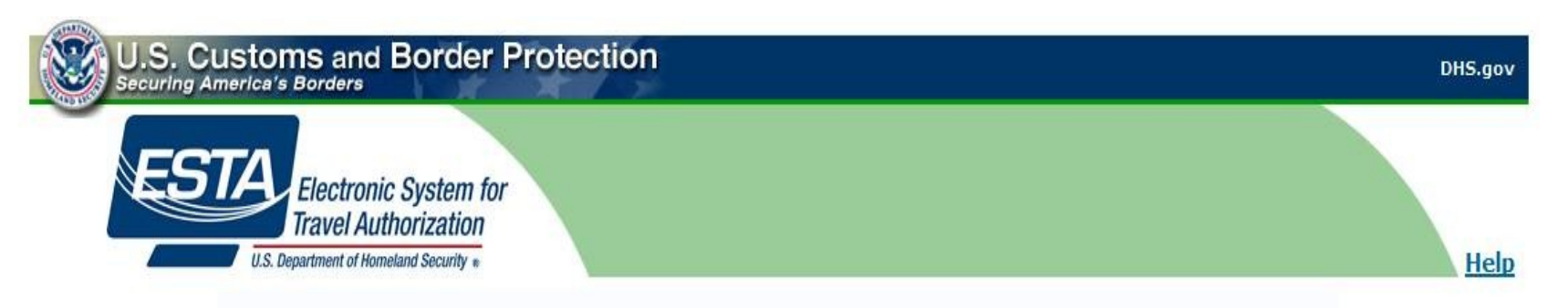

# **Approved Application Found**

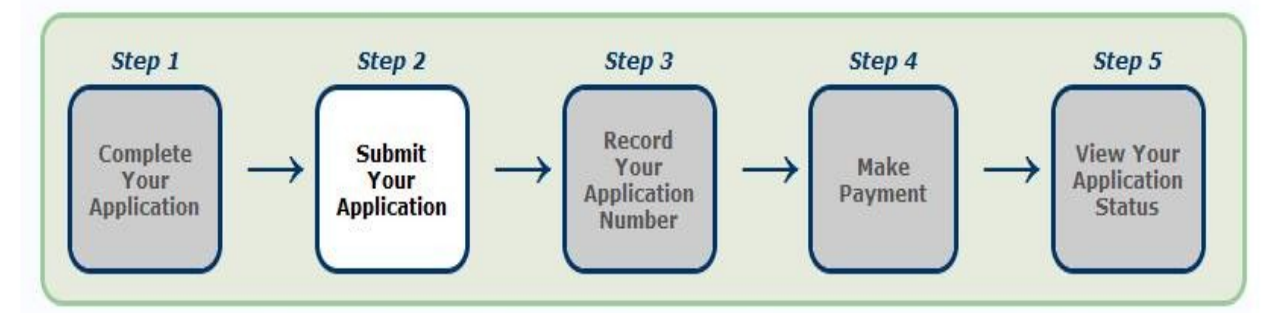

A valid, approved application with more than 30 days remaining has been found for this passport. Submitting this application will require payment for this application and will then cancel the existing application.

Would you like to continue?

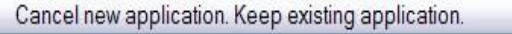

Continue with new application

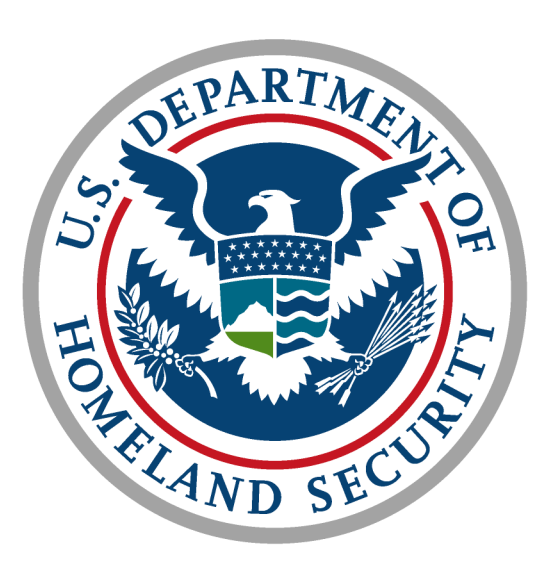

# U.S. Customs and Border Protection